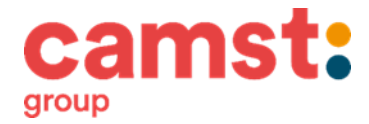

## DOWNLOAD ESTRATTO CONTO PORTALE GENITORI CAMERANO

Per scaricare l'estatto conto, è necessario accedere al portale genitori web(da pc o smartphone), alll'indirizzo web <u>https://www6.eticasoluzioni.com/cameranoportalegen</u> inserendo le proprie credenaziali; in caso fossero state smarrite, è possibile recuperarle tramite gli appositi bottoni, sulla pagina di login.

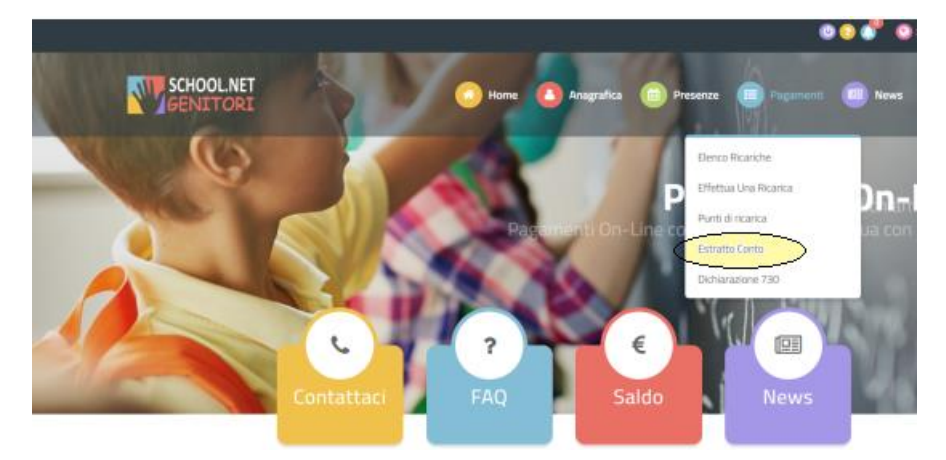

Dopo aver eseguito l'accesso, cliccare sul menù "Pagamenti", come da immagine di seguito

Nella pagina seguente, cliccare sul bottone rosso "GENERA ESTRATTO CONTO"

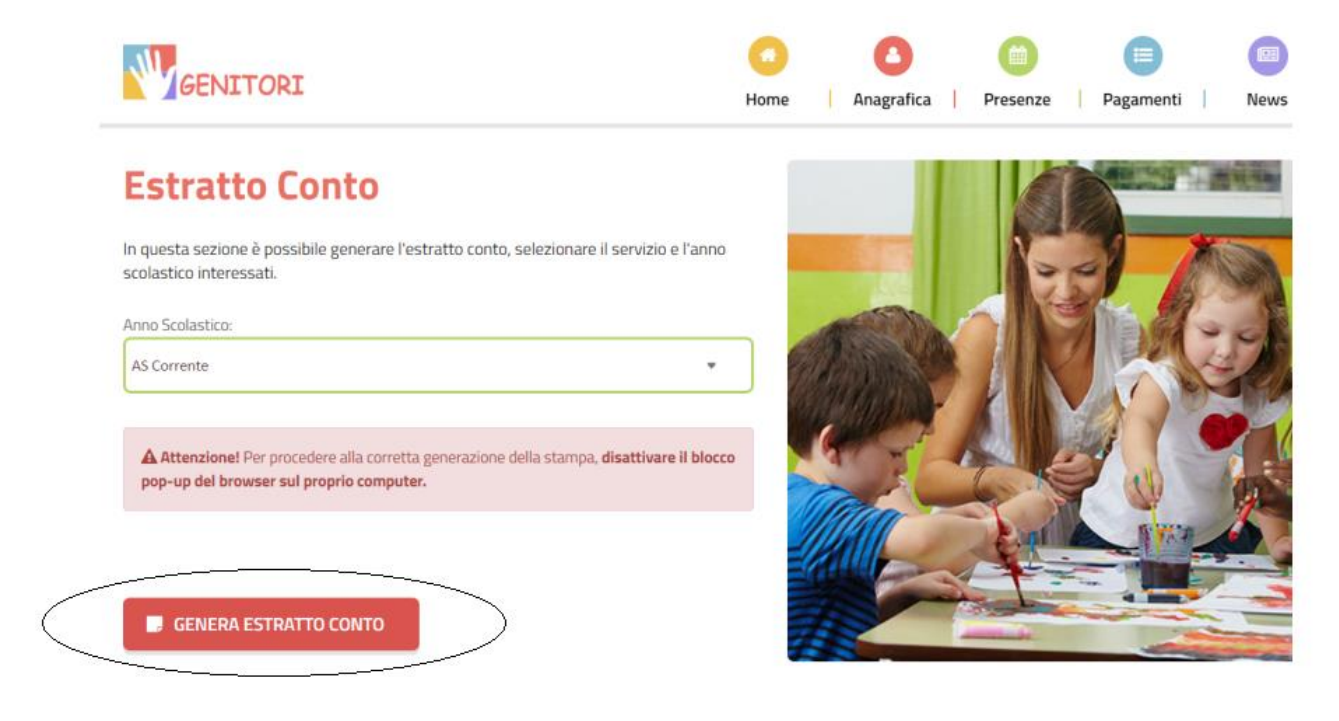

Ricordiamo che è necessario disattivare il blocco POP-UP sul proprio dispositivo, come indicato nella pagina.

Di default il sistema genera l'estratto conto dell'anno scolastico corrente, se necessitate generare quello relativo ad a.s. precedenti, è possibile selezionare l'anno desiderato cliccando sulla freccia a lato di "AS Corrente".